## CyberTracker Feature

New Sightings & "Bulk copying/deleting"

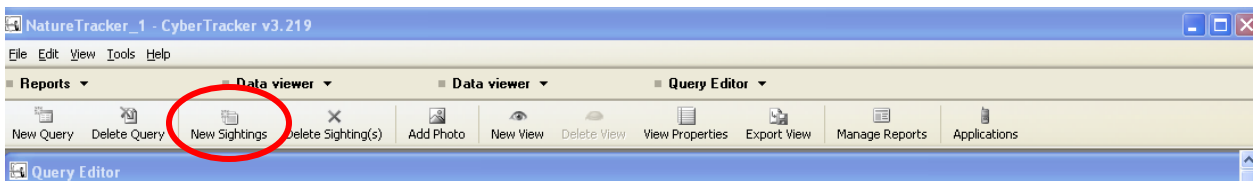

There is a new icon between "Delete Query" and "Delete Sightings".

You can either keep the window small or maximize it.

| New Sightings                                             | ×                                     | New Sightings            |
|-----------------------------------------------------------|---------------------------------------|--------------------------|
| ■ NatureTracker v2.01 ▼ ■ Pocket PC ▼                     | ■ NatureTracker v2.01 ▼ ■ Pocket PC ▼ |                          |
| NatureTracker                                             |                                       | Enter NatureMapping ID # |
| c2004 The NatureMapping<br>Program                        | -                                     | 0.                       |
| To begin, tap the screen over the option you want to use. |                                       | 789<                     |
|                                                           |                                       | Number not set           |
| Start collecting!                                         |                                       |                          |
| Customize data collection                                 |                                       |                          |
| User instructions                                         |                                       |                          |
|                                                           |                                       |                          |
| Maximize                                                  | OK Cancel                             | Maximize                 |

If you want to increase the screen size, you can zoom to 200%.

If you try to advance past a mandatory screen, you will see "Number not set". Click on the blue line and then continue.

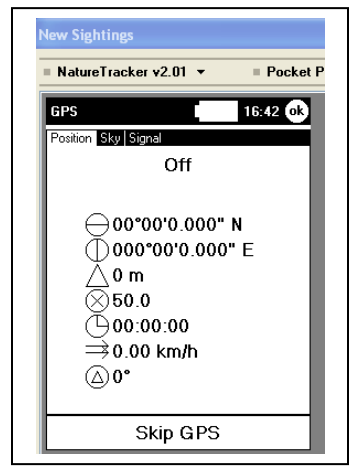

When you get to the GPS screen, "Skip GPS" will appear after 5 seconds and select it.

A second screen will appear and click on "Skip GPS" if you want to find the sight from a saved map. Otherwise click on "Confirm" to skip the map and return to the "eye" or "habitat" screen.

| NatureTracker | = Pockel   |          |  |
|---------------|------------|----------|--|
| GPS           |            | 16:53 ok |  |
| Latitude      | $\Theta$   | 0.00000  |  |
| Longitude     | $\bigcirc$ | 0.00000  |  |
| Altitude      | Δ          | 0.       |  |
| C             | Confirm    |          |  |
| SI            | kip GPS    | i        |  |

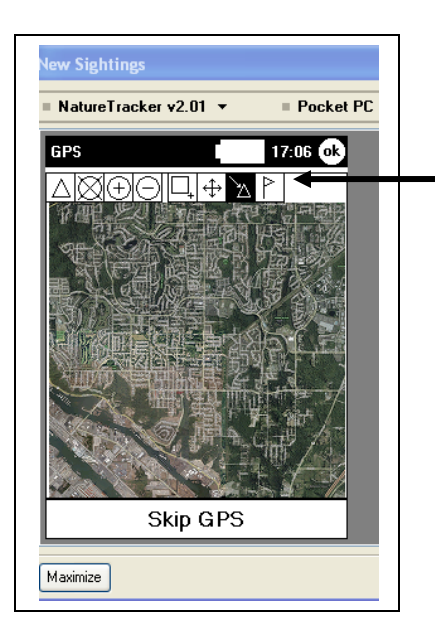

This is a saved map (see the Virtual Earth feature for more information).

Zoom to the area and then click on the flag and move it to the location to retrieve the lat/long.

**TIP**: Maximize or zoom to 200% when you first begin to add entries if you are going to use the map. Otherwise, you will have to restart if you want to maximize or zoom after you begin entering data for that record.

After the first record is completed, the "OK" button will highlight at the bottom of the screen. The "OK" button will save your record (aka hotsync) and the screen will close.

| Nature | Fracker v2. | 01 🔻    | Pocket | PC 🔻 | = Zoom 100% 🔻 |
|--------|-------------|---------|--------|------|---------------|
| Но     | w did yo    | u obser | ve it? |      |               |
| æ      | 9           | •)      | لمه    |      |               |
| 2      | <u>×</u>    | Ø       | Я́а    |      |               |
| ŵ      | ?           |         |        |      |               |
|        | 1           | J       |        |      |               |
|        |             |         |        |      |               |
|        |             |         |        |      |               |
| TV     |             |         |        |      |               |

Bulk Copying and Deleting

You can now copy the lat/long (or any other field) onto multiple records. Highlight as you would do in an excel table and copy and paste or delete.